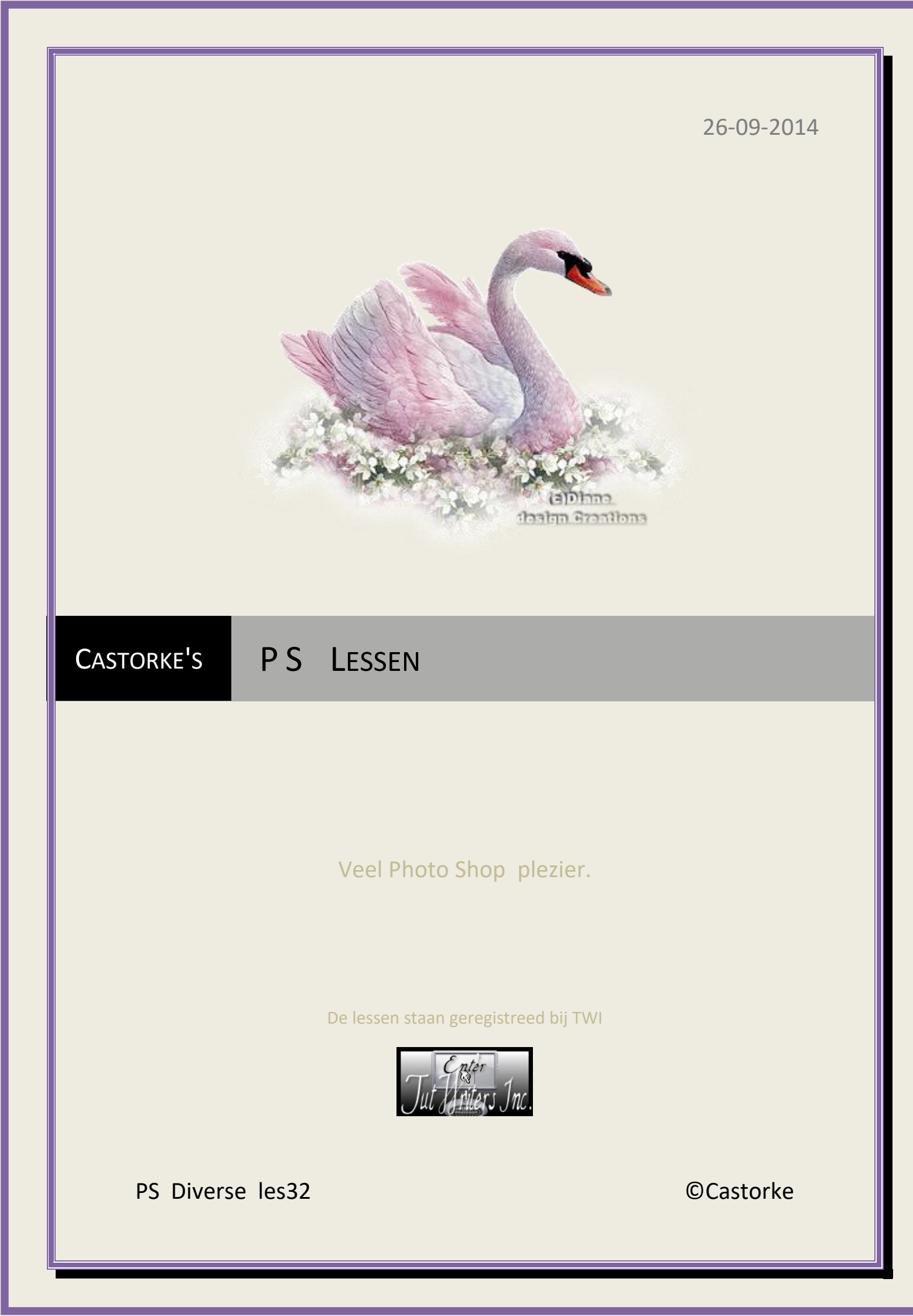

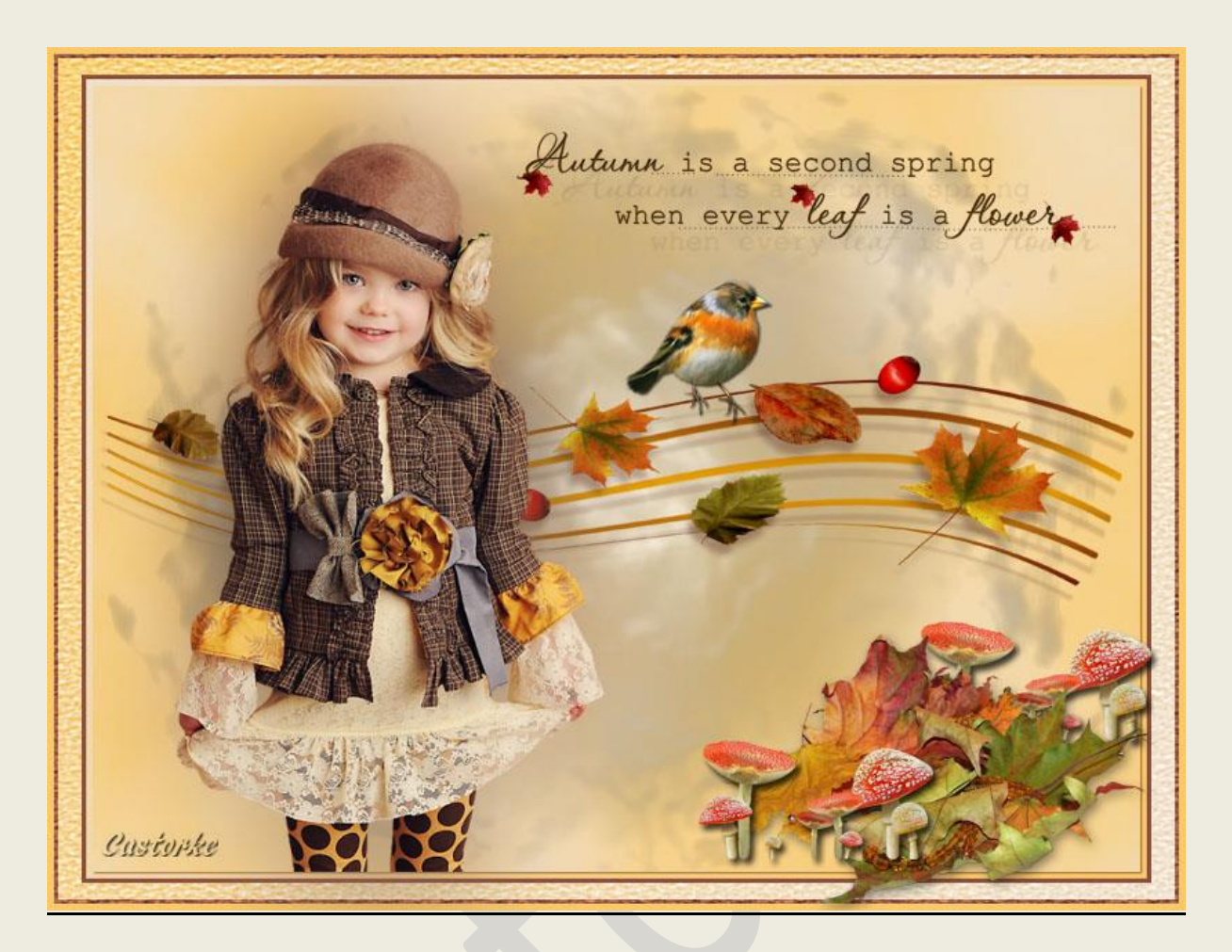

## PS - Diverse - Les 32

Is door mezelf gemaakt met CS6 kan best met een ander PS programma gemaakt worden. Iedere gelijkenis berust op louter toeval.

> <u>Materiaal</u>: Tubes: Maryse, Sarah design scrap elementen Credits vind je <u>hier</u>.

Met dank aan de tubeuses. Met dank voor de credits. Respecteer hun werk, gelieve dan ook niets aan de <u>tubes</u> en de <u>bestandsnaam</u> te veranderen. De credits behoren tot de originele Artist of maker. Zonder hen was deze les niet tot stand gekomen.

# Materiaal

http://www.castorke.be/tutorial\_PS/diversen/p2/pagina\_2.html

1. Gebruikte kleuren:

Voorgrondkleur #f0e0c9 , Achtergrondkleur #f9ca6a

- 2. CTRL + N (nieuwe afbeelding) 800 X 600 achtergrondkleur
- 3. CTRL + shift + N.

Activeer het emmertje, klik op patroon, fijne korrel. - zie voorbeeld

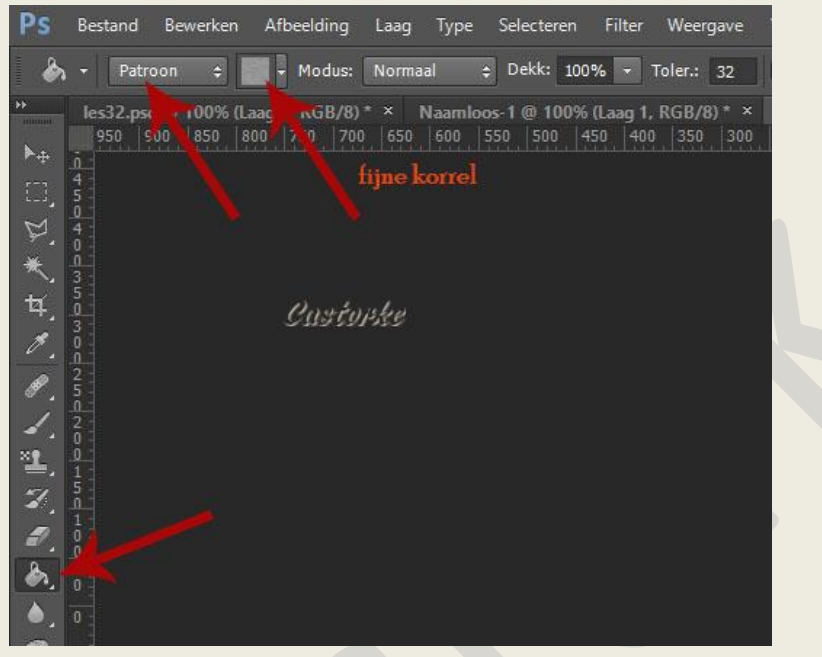

info: vergeet niet van in de balk bovenaan terug te zetten op voorgrond

4. Filter/ verscherpen/ onscherp masker.

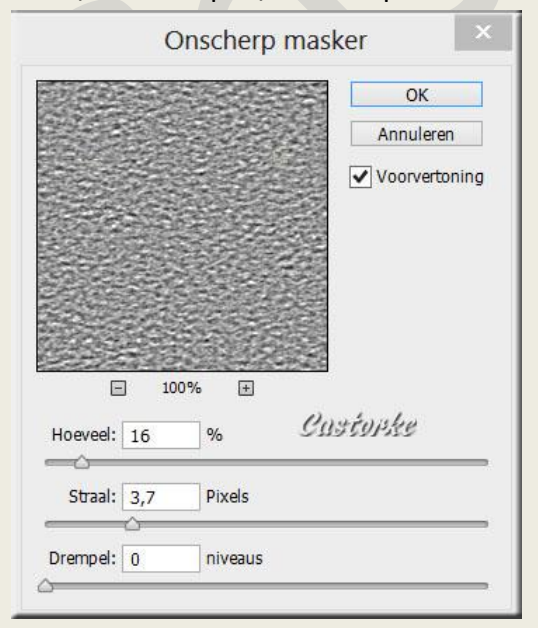

5. Activeer de achtergrondlaag.

http://www.castorke.be/tutorial\_PS/diversen/p2/pagina\_2.html

#### 6. Afbeelding/ canvasgrootte....

Breedte 10, hoogte 10 relatief aanvinken, achtergrondkleur aanvinken.

|                                                                 | Canvas                   | grootte                    |        | X               |
|-----------------------------------------------------------------|--------------------------|----------------------------|--------|-----------------|
| Huidige grootte:1,43 M<br>Breedte:<br>Hoogte:                   | 815 Pixels<br>615 Pixels |                            | ]      | OK<br>Annuleren |
| Nieuwe grootte:1,48 M<br>Breedte:<br>Hoogte:<br>V<br>Plaatsing: | 10<br>10<br>Relatief     | Pixels<br>Pixels<br>Custor | ~<br>~ |                 |
| Kleur canvasuitbreiding:                                        | Achtergrond              |                            |        |                 |

- Ga op je bovenste laag staan.
   CTRL + klik in het laagminiatuur en je bekomt een selectie.
- 8. CTRL + shift + N.
- Activeer verlopen voorgrond naar achtergrond, lineair. Trek van Rechts onder naar Links boven.
- 10. Overvloeimodus op fel licht.
- 11. Bewerken omlijnen, binnen 3px kleur #8b503c
- 12. Deselecteer.
- 13. Dupliceer de laag zet de overvloeimodus op Normaal
- 14. CTRL + T schaal naar 95%
- 15. Bewerken/ Transformatie/ Horizontaal omdraaien.
- 16. Bewerken/ Transformatie/ Verticaal omdraaien.
- 17. CTRL + klik in het laagminiatuur en je bekomt een selectie.
- 18. Selecteren/ Bewerken/ Slinken 8 px
- 19. CTRL + J , CTRL + klik in het laagminiatuur.
- 20. Zet je voorgrondkleur op #f0e0c9
- 21. Filter/ Rendering/ wolken.

©Castorke

### 22. Filter/ Artistiek/ Plastic

| Artistiek ^   |            | ۵ (۱    | К                  |           |  |
|---------------|------------|---------|--------------------|-----------|--|
|               | tit 🛓 🗠    |         | Annu               | Annuleren |  |
| Droog penseel | Filmkorrel | Fresco  | Plastic            | ~         |  |
| 2.10-         | 2 <u> </u> |         | Sterkte licht Gust | 012/20 15 |  |
| Kleurpotlood  | Klodder    | Knipsel | Details            | 9         |  |
| 8 <u>/</u>    |            | 3       | Vloeiend           | 7         |  |
| Neon gloed    | Paletmes   | Plastic |                    |           |  |

- 23. Laagstijl/ Slagschaduw vermenigvuldigen, 120°, 75, 1, 1 kleur 8b503c
- 24. Deselecteer.
- 25. Open Sarah Designs Autumn Blues\_51
  CTRL + T schaal naar 23%
  CTRL + A, CTRL + C, ga naar je werk CTRL + V
  Staat meteen goed.
- 26. Open MR\_Stella
  Verwijder het watermerk.
  CTRL + A, CTRL + C, ga naar je werk CTRL + V
  CTRL + T schaal naar 85%
  Zet op zijn plaats of naar uw keuze.
- 27. Dupliceer de laag
- 28. Laag/ ordenen/ naar achteren
- 29. Filter/ vervagen/ gaussiaans vervagen 40
- 30. Activeer de bovenste laag.
- 31. Open Sarah Designs Autumn Blues\_WA\_1
  CTRL + T schaal naar 15%
  CTRL + A, CTRL + C, ga naar je werk CTRL + V
  Zet op zijn plaats of naar uw keuze.
- 32. Open AH\_Element\_3

CTRL + A, CTRL + C, ga naar je werk CTRL + V CTRL + T schaal naar 25% Laagstijl: Slagschaduw - vermenigvuldigen, 75% dekking, grootte1, afstand 1. Zet op zijn plaats of naar uw keuze.

http://www.castorke.be/tutorial\_PS/diversen/p2/pagina\_2.html

#### ©Castorke

- 33. Open Sarah Designs Autumn Blues\_7
  CTRL + T schaal naar 12%
  CTRL + A, CTRL + C, ga naar je werk CTRL + V
  Laagstijl: Slagschaduw vermenigvuldigen, 43% dekking, grootte3, afstand 9.
  Zet op zijn plaats of naar uw keuze.
- 34. Open manue\_fall\_elements29
  CTRL + A, CTRL + C, ga naar je werk CTRL + V
  CTRL + T schaal naar 6%
  Laagstijl: Slagschaduw vermenigvuldigen, 75% dekking, grootte5, afstand 5.
  Zet op zijn plaats of naar uw keuze.
- 35. Dupliceer deze laag in het lagenpallet en schuif achter de laag met de bladeren.
- 36. Plaats je naam of watermerk.
- 37. Opslaan als .jpg

Zo dat was het ik hoop dat je er van genoten hebt.

Ben benieuwd naar je werk. Stuur het me in originele grootte.

Plaats ik het bij de andere werkjes. Hier

Vermeld wel je naam, het lesnummer, titel. Succes !

Vraagjes mag je me altijd mailen....

Het is verboden deze les geheel of gedeeltelijk te kopiëren. De lessen staan geregistreed bij TWI

Email 🕌

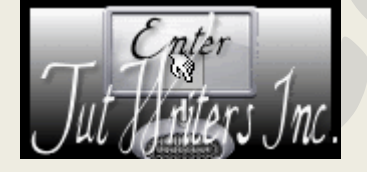